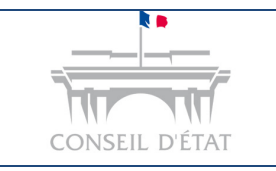

## **Fiche MEMO**

Date création : Mai 2020

Mettre à jour son entrée d'annuaire Télérecours

# Comment mettre à jour son entrée d'annuaire Télérecours ?

|                                                                                              | Avoir les droits                                                                           | s « Superviseur »                                                                            |                                       |                                                                                                    |                      |
|----------------------------------------------------------------------------------------------|--------------------------------------------------------------------------------------------|----------------------------------------------------------------------------------------------|---------------------------------------|----------------------------------------------------------------------------------------------------|----------------------|
| Après s'êti                                                                                  | re connecté et avo                                                                         | oir choisi une juridi                                                                        | ction, cliquer s                      | sur le menu « Supervi                                                                                           | seur »               |
| Télérecours <sup>↑</sup> Vos Dossiers <sup>∧</sup> Recherche : N° do <sup>∧</sup> Actualiser | s – Tribunal admi<br>@Requêtes<br>ssier / Nom En co<br>Dossiers enrôlés : ( <u>Néant</u> ) | inistratif de Grene         @ Documents       Messa         purs        I Dossiers Télérecou | oble Schanger<br>ges Seuls Rechercher | <i>de juridiction</i> Afficher le menu Superviseur  Recherche avancée  Messages : <u>Vous avez reçu 129 nou</u> | 1<br>Iveaux messages |
| Me constituer sur une                                                                        | affaire<br>s                                                                               |                                                                                              |                                       |                                                                                                    |                      |
| Cliquer                                                                                      | sur l'onglet « Para                                                                        | amètres acteur »                                                                             | C                                     |                                                                                                    |                      |
| Vos Dossiers                                                                                 | Paramètres Acteur                                                                          | Gestion des Utilisateurs                                                                     | <b>Grenoble</b><br>Bureaux            | Changer de juridiction                                                                                          | enu utilisateur      |
| Recherche : N°                                                                               | dossier / Nom<br>Dossiers enrôlés : <u>(Né</u>                                             | En cours V Dossier                                                                           | s Télérecours seuls                   | Rechercher Recherche avan                                                                                       | cée 🔒                |
|                                                                                              |                                                                                            |                                                                                              |                                       |                                                                                                    |                      |

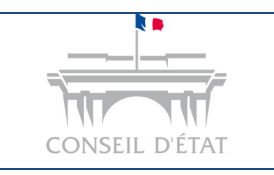

# **Fiche MEMO**

Date création : Mai 2020

Mettre à jour son entrée d'annuaire Télérecours

### Effectuer les mises à jour nécessaires et valider

#### Gérez vos préférences acteur

### Identité

3

| * Nom:                 | Cabinet Million of Theodor |          |     |
|------------------------|----------------------------|----------|-----|
| Siret:                 | Siren : 123478599          | Nic : 00 | 012 |
| Sigle:                 | WC                         |          |     |
| Représentant:          | 111111.ml                  |          |     |
| * Barreau:             | PARIS                      |          | ~   |
| * Courriel Principal:  | testtr2018@yopmail.com     |          |     |
| * Confirmation :       | testtr2018@yopmail.com     |          |     |
| Désactiver les alertes | mail 🗌                     |          |     |

#### Coordonnées

| * Adresse:       | 105 rue de la gare |  |  |  |  |
|------------------|--------------------|--|--|--|--|
|                  |                    |  |  |  |  |
|                  |                    |  |  |  |  |
|                  |                    |  |  |  |  |
|                  |                    |  |  |  |  |
| * Code postal:   | 78200              |  |  |  |  |
| * Ville:         | mantes la jolie    |  |  |  |  |
| Deview           |                    |  |  |  |  |
| Pays:            | FRANCE             |  |  |  |  |
| Tílíahana        |                    |  |  |  |  |
| l'elephone:      | 0650019855         |  |  |  |  |
| <b>T</b> (1) ( i |                    |  |  |  |  |
| relecople:       |                    |  |  |  |  |
|                  |                    |  |  |  |  |

### Adresses de messagerie

Saisissez les adresses de messagerie des utilisateurs devant recevoir une copie des messages applicatifs:

d landa @hotmail.fr

Valider

Annuler